# W-2s?Check.1099s?Check.Checkstubs?Check(s).

Access your personal pay information and more with Paycor. Complete the steps below to securely register at paycor.com.

### Prepare to register.

You'll need the following items to register.

- 1. An email address (you will receive a verification code to this address to complete your registration).
- 2. A web browser (find a full list here: www.paycor.com/system-requirements).
- 3. Adobe Reader (you can download and install for free here: get.adobe.com/reader).

## Start your registration.

Visit https://secure.paycor.com/Accounts/UserRegistration/Register to get started.

Your access code is

### Tell us who you are.

You'll need to enter a few pieces of personal information so we can verify your identify.

- 1. Enter your last name and access code (look to your left).
- 2. You may also need to enter your social security number and birth date.

### Create your account.

If you have previously created other paycor.com accounts, you can merge this account's access code by signing in when prompted, bypassing the steps below. Otherwise, create a new account by choosing a username and password you'll be able to recall later.

1. Enter a username, password and email address that you'll use for signing in.

## Complete your registration.

You will receive an email containing a verification code to the email address you entered.

- 1. Enter the verification code when prompted to complete your registration.
- 2. Select and answer a few security questions that can be used if you forget your username or password.

66953